Sie möchten ein neues Benutzerkonto anlegen und haben im vorherigen Bild [A-01] auf die gezeigte Schaltfläche geklickt.

Benutzerkonto anlegen

Sie erhalten folgendes Bild:

| Obedience Turnier Anmeldungen Online                                                                                          |   |  |  |  |  |     |  |
|----------------------------------------------------------------------------------------------------|---|--|--|--|--|-----|--|
| [Anmeldung Teilnehmer / Benutzerstamm anlegen]                                                                                |   |  |  |  |  | en] |  |
| Bitte füllen Sie das Formular aus und schicken es danach ab. Die<br>mit einem "*" gekennzeichneten Felder sind Pflichtfelder. |   |  |  |  |  |     |  |
| Vorname:                                                                                                    |   |  |  |  |  |     |  |
| Nachname:                                                                                                    | * |  |  |  |  |     |  |
| EMail-Adr.:                                                                                                    | * |  |  |  |  |     |  |
| wiederholen:                                                                                                    | * |  |  |  |  |     |  |
| Benutzerkonto anlegen Zurück DOKU                                                                                             |   |  |  |  |  |     |  |
| Impressum Hotline M.O.Tbeenden                                                                                                |   |  |  |  |  |     |  |

Klicken Sie auf die Schaltfläche

| Obedience Turnier Anmeldungen Online                                                                                          |                  |  |  |  |  |
|----------------------------------------------------------------------------------------------------|------------------|--|--|--|--|
| [Anmeldung Teilnehmer / Benutzerstamm anlegen]                                                                                |                  |  |  |  |  |
| Bitte füllen Sie das Formular aus und schicken es danach ab. Die<br>mit einem "*" gekennzeichneten Felder sind Pflichtfelder. |                  |  |  |  |  |
| Vorname:                                                                                                    | Heinz            |  |  |  |  |
| Nachname: *                                                                                                    | Funk             |  |  |  |  |
| EMail-Adr.: *                                                                                                    | mot@konzeptio.de |  |  |  |  |
| wiederholen: *                                                                                                    | mot@konzeptio.de |  |  |  |  |
| Benutzerkonto anlegen Zurück DOKU                                                                                             |                  |  |  |  |  |
| Impressum Hotline M.O.Tbeenden                                                                                                |                  |  |  |  |  |

Füllen Sie das Formular aus.

Die Email-Adresse darf in keinem anderen Benutzerkonto verwendet worden sein. Sie muss eindeutig sein.

Wiederholen Sie die Eingabe der Email-Adresse. M.O.T. ignoriert bei der Überprüfung die Groß-/Kleinschreibung.

Beispiel für einen korrekt ausgefüllten Beleg.

M.O.T. hat Ihnen eine Email mit Ihrem persönlichen "Kennwort" geschickt. Schauen Sie bitte in Ihr **Postfach**.

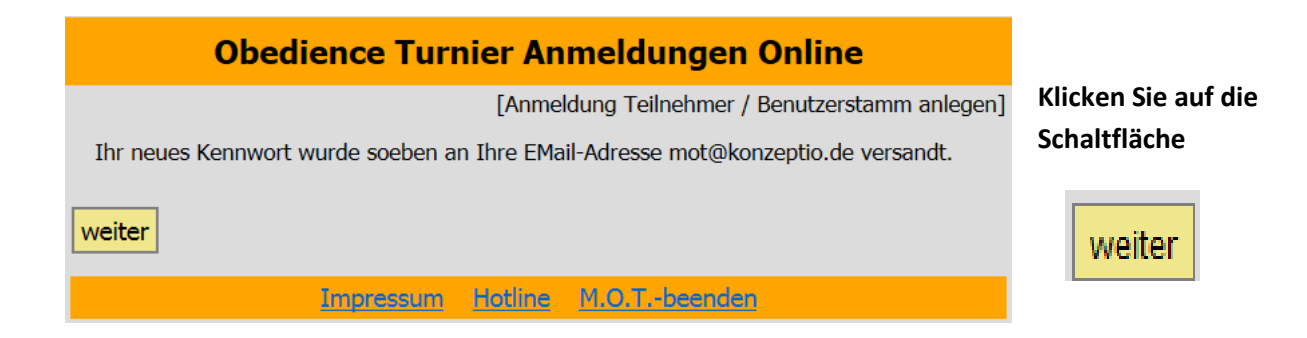

Benutzerkonto anlegen

## Beispiel für fehlerhaft ausgefüllte Belege:

|                                  | Obedience Turnier Anmeld                                                                       | lungen Online                                                       |                       |
|----------------------------------|------------------------------------------------------------------------------------------------|---------------------------------------------------------------------|-----------------------|
|                                  | anlegen]                                                                                       |                                                                     |                       |
| Ihe Angaben si<br>danach das For | nd fehlerhaft bzw. unvollständig. Bitte korigi<br>mular ab. Die mit einem '*' gekennzeichnete  | ieren Sie Ihre Einträge und schick<br>n Felder sind Pflichtfelder.  | en                    |
| Vorname:                         |                                                                                                |                                                                     | Hier wurde gar nichts |
| Nachname: *                      |                                                                                                | Name fehlt                                                          | eingegeben            |
| EMail-Adr.: *                    |                                                                                                | EMail-Adresse fehlt                                                 | eingegeben            |
| wiederholen: *                   |                                                                                                | EMail-Adresse fehlt                                                 |                       |
| Benutzerkonto a                  | anlegen <u>zurück</u> <u>DOKU</u><br><u>Impressum</u> <u>Hotline M.O.T</u>                     | - <u>-beenden</u>                                                   |                       |
|                                  | Obedience Turnier Anmelo                                                                       | lungen Online                                                       |                       |
|                                  | [Anmeld                                                                                        | dung Teilnehmer / Benutzerstamm                                     | anlegen]              |
| Ihe Angaben si<br>danach das Fo  | ind fehlerhaft bzw. unvollständig. Bitte korig<br>rmular ab. Die mit einem '*' gekennzeichnete | ieren Sie Ihre Einträge und schick<br>en Felder sind Pflichtfelder. | en                    |
| Vorname:                         | Paula                                                                                          |                                                                     |                       |
| Nachname: *                      | Müller                                                                                         |                                                                     | Hier sind die         |
| EMail-Adr.: *                    | mot@konzeptio.de                                                                               | EMail <> Wiederholung                                               | Email-Adresse und die |
| wiederholen: *                   | mot@konzepptio.de                                                                              | EMail <> Wiederholung                                               | Wiederholung          |
| Benutzerkonto                    | anlegen <u>zurück</u> <u>DOKU</u>                                                              |                                                                     | ungleich.             |
|                                  | Impressum Hotline M.O.T                                                                        | Tbeenden                                                            |                       |

| Obedience Turnier Anmeldungen Online                                                                                                    |             |
|----------------------------------------------------------------------------------------------------|-------------|
| [Anmeldung Teilnehmer / Benutzerstamm anlegen]                                                                                                    |             |
| Ihe Angaben sind fehlerhaft bzw. unvollständig. Bitte korigieren Sie Ihre Einträge und schicken<br>danach das Formular ab. Die mit einem '*' gekennzeichneten Felder sind Pflichtfelder. |             |
| Vorname: Paula                                                                                                    | Die Empil-  |
| Nachname: * Müller                                                                                                    | boroits vor |
| EMail-Adr.: * mot@konzeptio.de EMail-Adresse doppelt                                                                                                    | anderen Te  |
| wiederholen: * mot@konzeptio.de                                                                                                    | verwendet   |
| Benutzerkonto anlegen Zurück DOKU                                                                                                    | verwendet   |
| Impressum Hotline M.O.Tbeenden                                                                                                    |             |
| Korrigieren Sie die angezeigten Fehler<br>und klicken erneut auf die Schaltfläche                                                                                                    | -           |

<u>zurück</u>

Die Email-Adresse wird pereits von einem anderen Teilnehmer verwendet.

Wollen Sie den Vorgang abbrechen,

dann klicken Sie auf die Schaltfläche